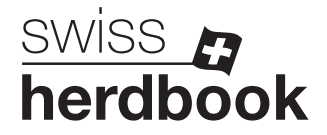

## Temporärer Zugang

1. Auf der Agate-Startseite links im Menü das Feld ① "Zugang" anwählen.

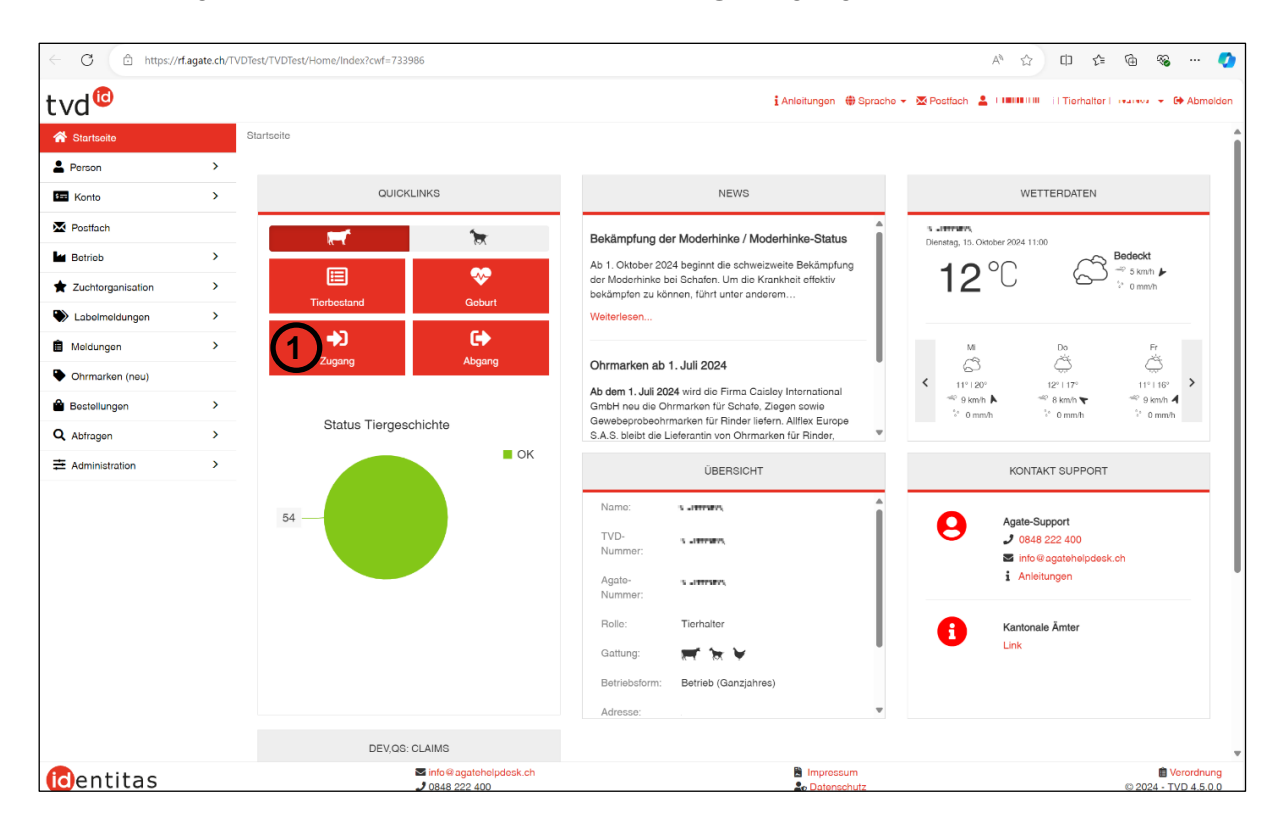

 Geben Sie das Zugangsdatum 1, die TVD-Nummer des Herkunfstbetriebes 2, allfällige Labelproduktion, sowie die TVD-Nummer des Tieres 3 an. Um mehrere Tiere zu melden, klicken Sie auf "Hinzufügen" 4. Klicken Sie anschliessend auf "Weiter".

| ← C 🖒 https://r        | f.agate.ch | /TVDTest/Cattle/SingleArrivalNotification/ | Index?cwf=829620                         |                          |                   |               |              |              | A <sup>N</sup> ☆ | ¢ t        | ≡ @             | ≈ .                | 📀                |
|------------------------|------------|--------------------------------------------|------------------------------------------|--------------------------|-------------------|---------------|--------------|--------------|------------------|------------|-----------------|--------------------|------------------|
| tvd <sup>©</sup>       |            |                                            |                                          |                          |                   | 🕯 Anleitungen | rache 👻 🔀 P  | lostfach 💄 i |                  | I Tierhalt | er ( : Authalfa | ← 🕞 A              | bmelden          |
| A Startseite           |            | Meldungen / Rinder / Zugang                |                                          |                          |                   |               |              |              |                  |            |                 |                    |                  |
| Person                 | >          | Discussion (1) (dass las Batisla           |                                          |                          |                   |               |              |              |                  |            |                 |                    |                  |
| Konto                  | >          | Sie meiden für lotgenden Betrieb.          |                                          |                          |                   |               |              |              |                  |            |                 |                    |                  |
| Postfach               |            | TVD-Nummer                                 |                                          |                          |                   |               |              |              |                  |            |                 |                    |                  |
| Betrieb                | >          | Betrieb (Ganzjahres)                       |                                          |                          |                   |               |              |              |                  |            |                 |                    |                  |
| ★ Zuchtorganisation    | >          | Bana and Bhalan dall<br>Damandalana 1      |                                          |                          |                   |               |              |              |                  |            |                 |                    |                  |
| Labelmeldungen         | >          | DALL DAIAP                                 |                                          |                          |                   |               |              |              |                  |            |                 |                    |                  |
| â Meldungen            | ~          |                                            |                                          | $\odot$                  |                   |               |              |              |                  |            |                 |                    |                  |
| Rinder                 | ~          | Zugangsdatum *                             |                                          |                          | < 🖻               |               |              |              |                  |            |                 |                    |                  |
| Geburt                 |            | TVD-Nr. Herkunftsbetrieb *                 | (                                        | 2)                       |                   |               |              |              |                  |            |                 |                    |                  |
| Einfuhr nach Ausfuhr   |            | Labelsektor                                |                                          |                          | ~                 |               |              |              |                  |            |                 |                    |                  |
| Zugang Einzel          |            |                                            | ometiech mit Länderoode (                | H araănzt Auslândische I | änderrodes sind z | L offeeter    |              |              |                  |            |                 |                    |                  |
| Zugang aus Gefäss      |            |                                            | omatisen mit Landercoue e                | n eiganzt. Ausiandische  |                   | 1 011033011.  |              |              |                  |            |                 |                    |                  |
| Abgang                 |            | Weiter + Hinzufügen                        | Mehrere hinzufügen                       |                          |                   |               |              |              |                  |            | <b>Q</b> Filte  | r                  |                  |
| Ausfuhr                |            | Ohmarkennummer                             | Tiername                                 | Geschlecht               | Geburtsdatum      | Ras           | se           | BVD-Status   | N                | utzungsart |                 |                    |                  |
| Tagesaufenthalt Einzel |            | 3                                          |                                          |                          |                   |               |              |              |                  |            |                 | Entfe              | <u>rnen</u>      |
| Hofschlachtung         |            | •                                          |                                          |                          |                   |               |              |              |                  |            |                 |                    |                  |
| Verendung              |            |                                            |                                          |                          |                   |               |              |              |                  |            |                 |                    |                  |
| Missbildung            |            |                                            |                                          |                          |                   |               |              |              |                  |            |                 |                    |                  |
| Änderung Nutzungsart   |            |                                            |                                          |                          |                   |               |              |              |                  |            |                 |                    |                  |
| Pendelstart            |            | •                                          |                                          |                          |                   |               |              |              |                  |            |                 |                    |                  |
| dentitas               |            |                                            | Sinfo@agatehelpdesk.ch<br>J 0848 222 400 |                          |                   | 🖹 Impress     | sum<br>chutz |              |                  |            | © 202           | Veror<br>4 - TVD 4 | dnung<br>4.5.0.0 |

Genossenschaft swissherdbook Zollikofen | Société coopérative swissherdbook Zollikofen | Schützenstrasse 10 | 3052 Zollikofen | T +41 31 910 61 11 | info@swissherdbook.ch | swissherdbook.ch

3. Falls nötig, passen Sie die Nutzungsart an 1. Klicken Sie dann auf "Weiter".

| Zugang                                                                                 |                                                             |                                                         |                                           |                             |                            | ×                       |
|----------------------------------------------------------------------------------------|-------------------------------------------------------------|---------------------------------------------------------|-------------------------------------------|-----------------------------|----------------------------|-------------------------|
| 1. Änderung Nutzungso                                                                  | 2. Änderung ZC                                              | ) Informationen 3.                                      | Bestätigen                                | ng kann über "Nutzungsat    | t" für eine ganze Gruppe s | der über "neue          |
| Nutzungsart" in der unten<br>Tiere mit der Nutzungsart<br>"nicht definiert" zugeteilt. | stehenden Tabelle, für jede<br>«nicht definiert» sind nicht | es Tier einzeln vorgenomm<br>t aufgeführt und können ni | ien werden.<br>cht verändert werden. Mäni | nliche Tiere sowie weiblich | ne Jungtiere ohne Abkalbu  | ng sind der Nutzungsart |
| Nutzungsart: 🕚                                                                         |                                                             | Bisherige übe                                           | rnehmen                                   |                             |                            |                         |
| Ohrmarkennummer 1                                                                      | Tiername                                                    | Geschlecht                                              | Rasse                                     | BVD-Status                  | Bisherige Nutzungsart      | Neue Nutzungsart        |
| 1000101                                                                                | QULARA                                                      | Weiblich                                                | Simmental                                 | Nicht gesperrt              | Milch                      | Milch                   |
|                                                                                        |                                                             |                                                         |                                           |                             |                            |                         |
| G vorherige                                                                            |                                                             |                                                         |                                           |                             | ×                          | Abbrechen Weiter 🥹      |

4. Wählen Sie beim Feld "Stammbetrieb" die Option ① "Alle zu "leer" ändern" und lassen Sie das Feld "Zuchtorganisation" ② ebenfalls leer. Klicken Sie dann auf "Weiter".

|                    |            |            | <u> </u>              |                |              |                                |
|--------------------|------------|------------|-----------------------|----------------|--------------|--------------------------------|
| Stammbetrieb: 🚯    |            | Alle zu «  | Alle zu «Leer» ändern |                |              |                                |
| Zuchtorganisation: |            | (2)        |                       | ~              |              |                                |
| hrmarkennummer     | † Tiername | Geschlecht | Rasse                 | BVD-Status     | Stammbetrieb | Zuchtorganisation              |
|                    | QULARA     | Weiblich   | Simmental             | Nicht gesperrt |              | <ul> <li>Bearbeiten</li> </ul> |
|                    |            |            |                       |                |              |                                |

5. Die Tiere erscheinen noch einmal in einer Übersichtstabelle. Klicken Sie auf "Bestätigen", um die Meldung abzuschliessen.

| Zugang                   |   |                      |                 |                  |              |                   | ×           |
|--------------------------|---|----------------------|-----------------|------------------|--------------|-------------------|-------------|
| 1. Änderung Nutzungsart  |   | 2. Änderung ZO Infor | mationen 3. Bes | tätigen          |              |                   |             |
| Zugangsdatum             |   |                      | 01.10.2024      |                  |              |                   |             |
| TVD-Nr. Herkunftsbetrieb |   |                      | 15216           |                  |              |                   |             |
| Anzahl Tiere             |   |                      | 1               |                  |              |                   |             |
| Ohrmarkennummer          | t | Tiername             | BVD-Status      | Neue Nutzungsart | Stammbetrieb | Zuchtorganisation |             |
| n stan o                 |   | QULARA               | Nicht gesperrt  | Milch            |              |                   |             |
|                          |   |                      |                 |                  |              |                   |             |
| O verberige              |   |                      |                 |                  |              | × Abbrechen       | astätigen v |